# แนวปฏิบัติในการจองใช้ห้องประชุม/ห้องฝึกอบรม และการให้บริการห้องประชุม/ห้องฝึกอบรม

### ขั้นตอนการจองห้องประชุมออนไลน์

- สำนักหอสมุดกลางให้บริการห้องประชุมแก่อาจารย์ บุคลากร เพื่อใช้ในการเรียนการสอน หรืออบรมให้ ความรู้ ให้บริการห้องที่ชั้น 8 มีทั้งหมด 5 ห้อง และห้องประชุมศ.ดร.สุดใจเหล่าสุนทร ชั้น 2
- ผู้ใช้บริการต้องการใช้ห้องประชุม สามารถเข้าจองห้องประชุมได้ที่ระบบจองห้องออนไลน์ที่ลิงค์ <u>http://roombook.swu.ac.th</u>
- ลงทะเบียนด้วย Buasri ID เพื่อเข้าสู่ระบบ และกรอกรายละเอียดของผู้จองโดยกำหนดให้ใส่เบอร์ติดต่อ ภายใน หรือเบอร์ที่ติดต่อได้
- ระบุวัตถุประสงค์ที่ต้องการใช้ห้อง ช่วงเวลา หน่วยงาน ภาควิชาของผู้จอง จำนวนผู้เข้าใช้ห้อง อุปกรณ์ เพิ่มเติมที่ต้องการ แล้วบันทึกการจอง
- 6. หากห้องไม่ว่าง ระบบจะขึ้นสถานะ" ห้องประชุมไม่ว่าง" ผู้ใช้บริการสามารถเลือกห้องประชุมอื่นได้
- 5. รอการอนุมัติภายใน 1 วัน
- ผู้ใช้บริการที่จองห้องได้รับผลจากระบบว่า ผ่านการอนุมัติแล้ว พิมพ์ใบจองพร้อมแนบใบบันทึกข้อความ นำมายื่นที่สำนักงานผู้อำนวยการ
- 8. เจ้าหน้าที่ดูแลห้องประชุม เปิดระบบตรวจสอบการใช้ห้อง เพื่อดูข้อมูลการจองใช้ห้องประชุม
- 9. เจ้าหน้าที่เตรียมความพร้อมโดยการเปิดห้อง และจัดเตรียมอุปกรณ์ เมื่อถึงวันเวลาที่ ผู้ใช้บริการจองไว้
- เมื่อใช้ห้องประชุมตามวัน เวลาที่จองไว้ในระบบเรียบร้อยแล้ว ระบบจะเปลี่ยนสถานะเป็น ห้องว่าง โดยอัตโนมัติ

## ขั้นตอนการจองห้องประชุม 305 – 306 ชั้น 3

- อาจารย์ บุคลากร และบัณฑิตศึกษา ต้องการใช้ห้อง 305 306 เพื่อการเรียนการสอน การประชุม การฝึกอบรม ติดต่อเจ้าหน้าที่ที่เคาน์เตอร์ชั้น 1 พร้อมแสดงบัตรประจำตัว
- 2. แจ้งวัน เวลา จำนวนผู้ใช้ กับเจ้าหน้าที่
- 3. เจ้าหน้าที่ตรวจสอบการใช้ห้อง จากสมุดลงบันทึกการใช้ห้อง
- 4. ผู้ใช้บริการมอบบัตรประจำตัวให้แก่เจ้าหน้าเก็บไว้เพื่อรับกุญแจห้องใช้ได้ครั้งละ 2 ชั่วโมง
- 5. เมื่อครบกำหนดเวลาที่จองไว้ นำกุญแจมาคืนที่เจ้าหน้าประจำเคาน์เตอร์ชั้น 1 และรับประจำตัวคืน

ฝ่ายบริการทรัพยากรสารสนเทศ สำนักหอสมุดกลาง มหาวิทยาลัยศรีนครินทรวิโรฒ 24 กรกฎาคม 2563

#### การจองห้องประชุมออนไลน์

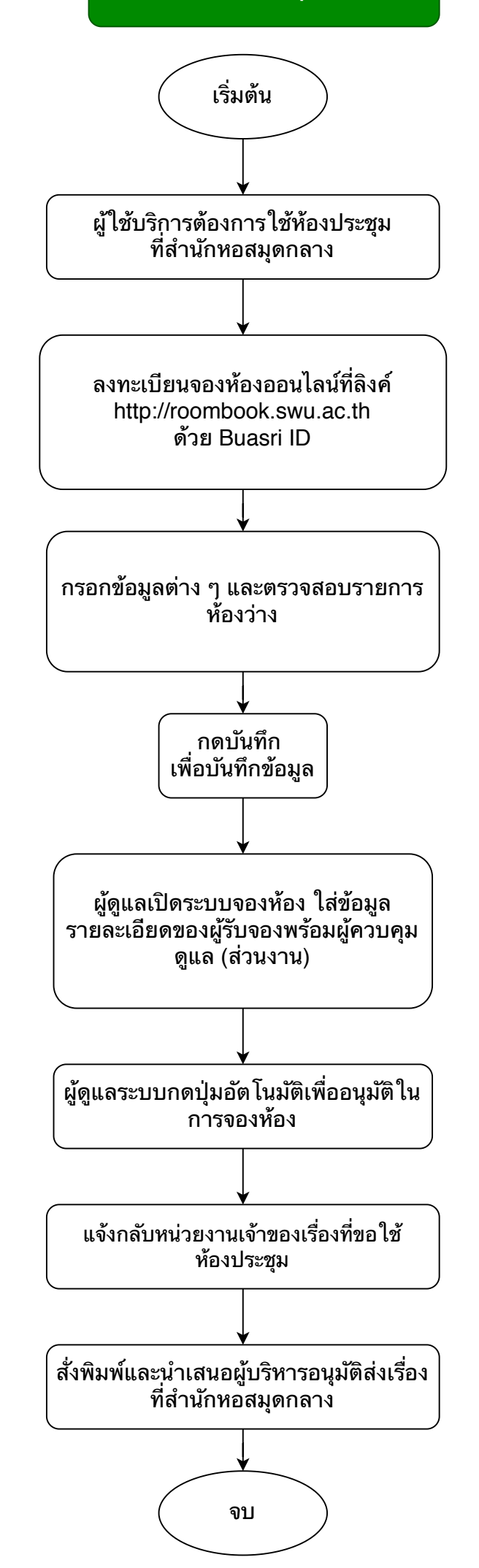

## ขั้นตอนการจองห้องประชุม 305 - 306

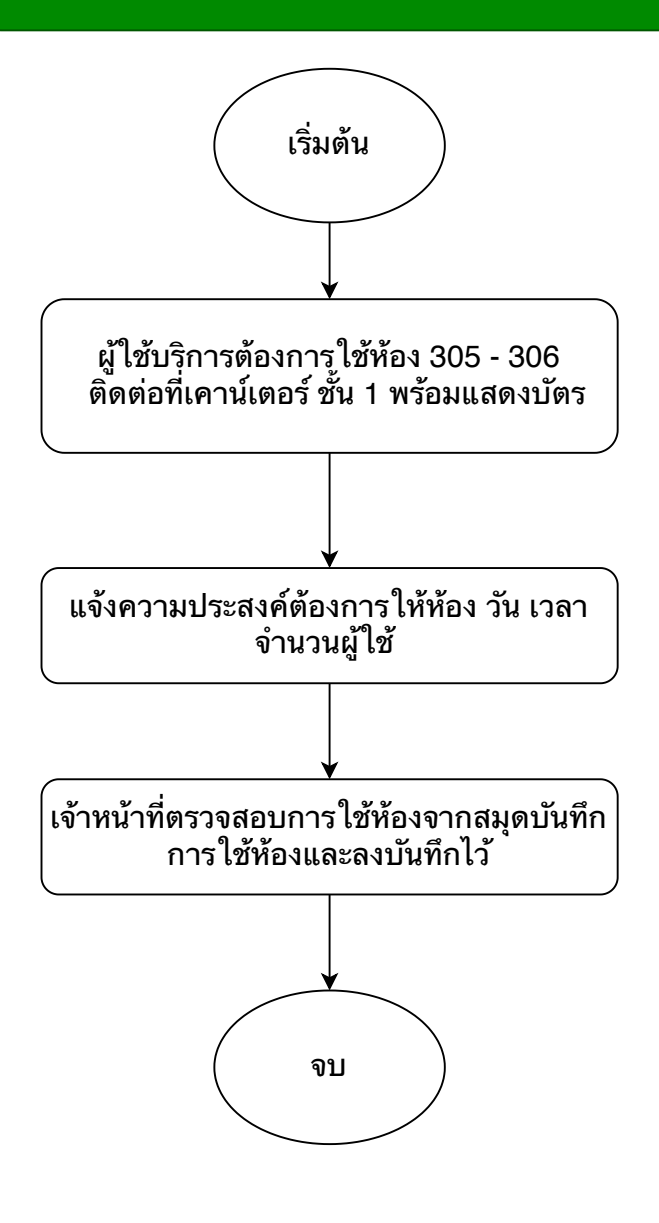

#### การให้บริการห้อง 305 - 306

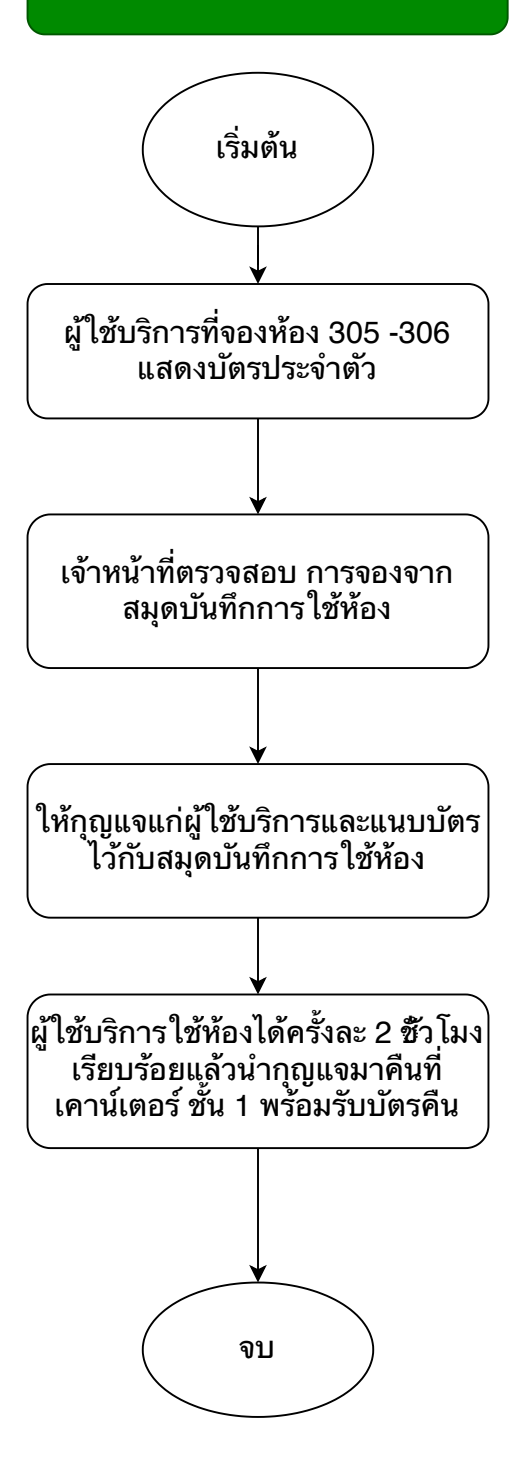